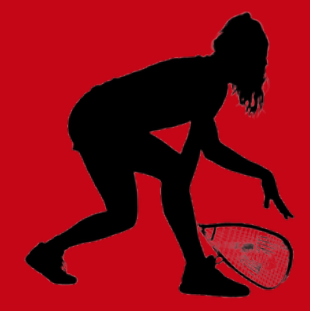

ÉTAPE

⊢->

ÉTAPE 2

ÉTAPE

ω

## **FAITES PASSER VOTRE EXPERIENCE DU RACQUETBALL AU NIVEAU SUPÉRIEUR!**

#### **IINTRODUCTION AU MODULE D'APPRENTISSAGE** EN LIGNE D'ARBITRAGE TECHNIQUE A ET B!

Racquetball Canada a lancé un nouveau module d'apprentissage en ligne, facile à utiliser, qui vous aidera à acquérir une plus grande confiance dans les règles du jeu, ce qui rendra votre expérience de jeu meilleure que jamais. Vous serez également mieux préparé(e) et plus confiant(e) lorsque vous serez de l'autre côté de la vitre en tant qu'arbitre.

## **CONNECTEZ-VOUS AU CASIER**

Allez sur coach.ca et cliquez sur «Le casier». Si vous êtes déjà inscrit(e), ouvrez une session en utilisant votre courriel ou votre numéro du PNCE. Si vous n'êtes pas encore inscrit(e), suivez les instructions de la dernière section de ce feuillet d'information pour créer un nouveau compte.

#### **TROUVER LA SECTION** D'APPRENTISSAGE EN LIGNE

Une fois que vous avez ouvert une session dans le Casier, cliquez sur «APPRENTISSAGE EN LIGNE» dans la barre de menu en haut de la page. Cela vous mènera à l'étape suivante.

### **TROUVEZ NOTRE MODULE**

Sélectionnez «Racquetball» dans la liste des sports sur le côté gauche de la page. Une fois que vous aurez cliqué sur Racquetball, vous arriverez sur la page d'accueil du module d'apprentissage en ligne.

# ÉTA **COMMENCEZ VOTRE APPRENTISSAGE**

Sélectionnez «Arbitrage Technique A & B» pour commencer votre module. Préparez-vous à en apprendre davantage sur les règles et à améliorer vos connaissances et votre confiance. Vous pouvez quitter le module et y revenir à tout moment.

#### S'INSCRIRE AU CASIER

- Allez sur www.coach.ca
- Cliquez sur l'onglet «Le casier»
- Avant de créer un nouveau compte, essayez de vous connecter en utilisant votre ou vos compte(s) de messagerie pour vous assurer que vous n'êtes pas déjà dans le Casier.
- Si vous n'avez pas de compte, cliquez sur «Don't have an account?» (Vous n'avez pas de compte) et créez-en un maintenant.
- ·Cochez la case «Je consens» et cliquez sur continuer.

 Cochez la case «Je veux créer un compte . . . . et plus encore

coach ca

- Saisissez vos informations et cliquez sur «s'inscrire»
- Ouvrez la vérification qui vous a été envoyée à l'adresse électronique que vous avez fournie.
- Cliquez sur les mots «cliquez ici» à la toute fin du courriel.
- Créez un mot de passe et cliquez sur «soumettre».
- Vous êtes maintenant inscrit(e) sur le site du Casier! Suivez les étapes ci-dessus pour compléter votre module d'apprentissage en ligne.
- Contactez nous à admin@racquetballcanada.ca si vous avez besoin d'aide.
  - Funded by the Government of Canada

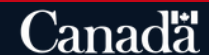

Randy, Bienvenue à l'apprentissad

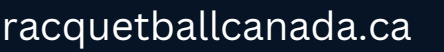

APPRENTISSAGE EN LIGNE ACCUEIL coach ca Accueil Plus récent Activité coach ca APPRENTISSAGE EN LIGNE

APPRENDRE À

ENSEIGNER UN

SPORT

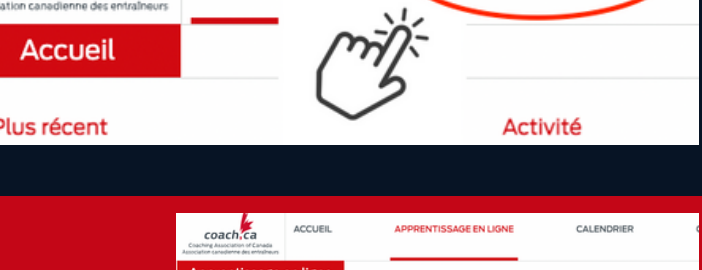

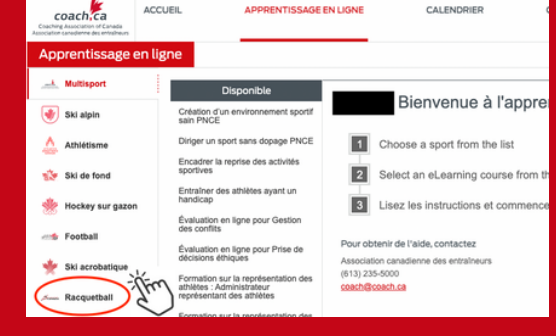

2

3 Usez

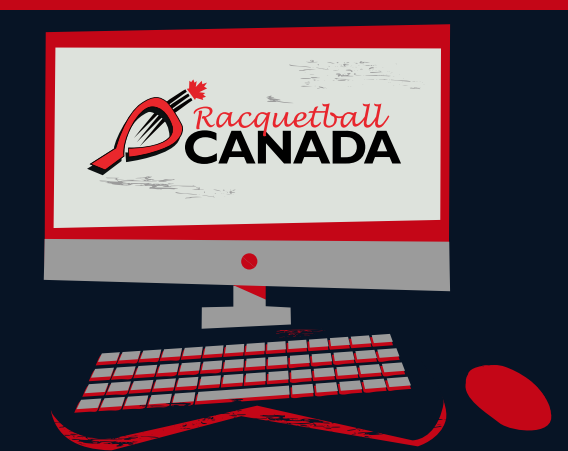